(公財) 日本体操協会

# 2023新体操コントロールシリーズ② 観覧申込について

- ・申込後確定後はマイページからの変更はできませんので、再度ご確認の上
  申込確定ボタンを押してください。修正がある場合は、必ず連絡下さい。
- ・2022年度指導者、選手登録者が対象です。
- ・コントロールシリーズに出場しない選手所属も申込可能です。
- ・指導者、選手登録をしていない方15名まで(保護者や知人等)の申込も 可能ですが、必ず氏名フルネームを入力してください。

申込内容に関しての問い合わせ先:shintaiso@jpn-gym.or.jp

| 大会申込(連盟登録)   |                     |
|--------------|---------------------|
| → 大会申込(連盟登録) | 大会を指定して参加申込することができ。 |
| 納付状況         |                     |
|              | 請求はありません。           |
| 大会申込履歴       |                     |
| →大会申込履歴      | 今までの申込履歴や入金履歴を確認でき  |

## 所属団体登録担当者IDでマイページを開く。 【大会】の大会申込(連盟登録)を選択

| 申込可能な大会 |                   |          |            |                               |            |       |    |  |
|---------|-------------------|----------|------------|-------------------------------|------------|-------|----|--|
| その他     |                   |          |            |                               |            |       |    |  |
| 大会ID    | 大会名称              | 大会種目     | 主管         | 開催日程                          | 申込期限       | 大会要項* | 申込 |  |
| 758     | <del>코 지난RG</del> | 新体操競技•男子 | (公財)日本体操協会 | 2020-06-13<br>~<br>2020-06-13 | 2020-06-12 |       | 申込 |  |

| :会主管が大会過 | 営なら <mark>びにプログラム掲載の目的で使用するる</mark> とに同意いただきま |
|----------|-----------------------------------------------|
|          | 同意して申込する                                      |

【申込可能な大会】 対象の大会を選んで「申込」を押す。 申込概要を最後まで読んだ後、「同意して申込する」を押す。

#### 申込内容入力(所属団体)

## 【申込内容入力(所属団体)】 マイページに入った時の登録担当者情報が出てくるので 不足情報が無いか確認。

・指導者登録済みの方の名前しか出てきません。
 ・項目は、監督、コーチに分かれていますが、
 所属内で指導者登録されている方は、こちらで
 氏名を選択してください。

「内容を保存して次へ」を押す。 次に、「参加チームを登録する」を押す。

| 申込所属团体情報入力項目                   |                                        |
|--------------------------------|----------------------------------------|
| 連絡登録担当者氏名 <mark>必須</mark>      | 全角10文字ずつ<br>姓<br>(例)山田 太郎              |
| 連絡登録担当者氏名(カナ) <mark>必須</mark>  | 全角カタカナ20文字ずつ<br>セイ メイ メイ (例)ヤマダ タロウ    |
| 連絡登録担当者メールアドレス <mark>必須</mark> | 半角英数字50文字以内<br>(例)info@jga-web.jp      |
| 連絡登録担当者郵便番号 <mark>必須</mark>    | 半角数字3桁 - 半角数字4桁<br>- 検索<br>(例)123-0001 |
| 連絡登録担当者住所1 <mark>必須</mark>     | 全角100文字以内<br>(例)大阪府大阪市北区1-2-3          |
| 連絡登録担当者住所2                     | 全角100文字以内<br>(例)堂島ビル5F                 |
| 連絡登録担当者電話番号 <mark>必須</mark>    | 半角数字9~12文字(「-」ハイフン不要)<br>(例)0612341234 |
| 競技種別                           |                                        |
| 監督 必須                          | 未選択                                    |
| コーチ                            | 未選択 マ                                  |
| コーチ                            | 未選択 、                                  |
| コーチ                            | 未選択 マ                                  |
| コーチ                            | 未選択 >                                  |
| 7- <i>+</i>                    | ま選択 マ                                  |

(公財)日本体操協会

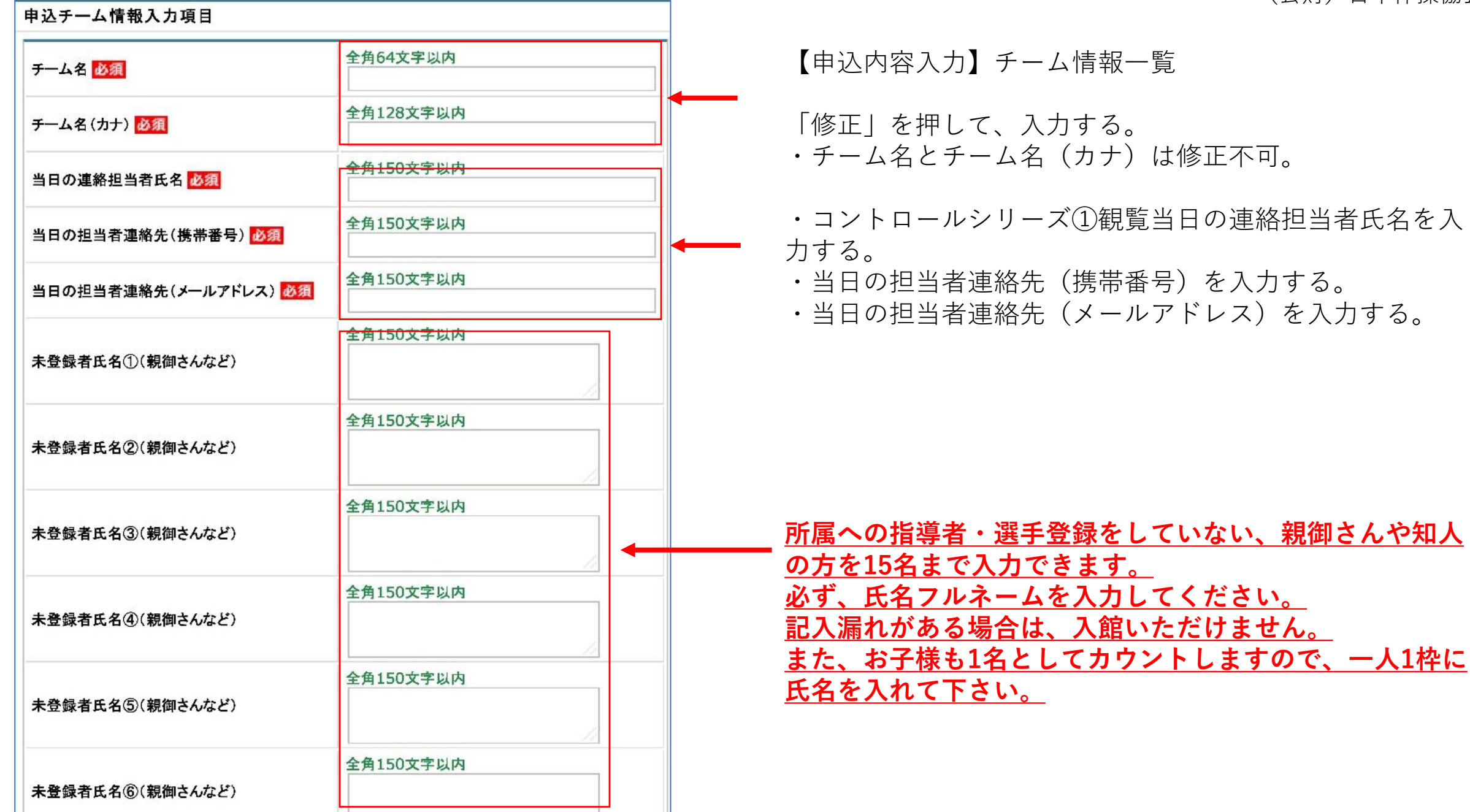

| 申込内容入力(チーム) |           |                 |
|-------------|-----------|-----------------|
| 申込チーム確認     |           |                 |
| ታተል名        |           |                 |
| チーム名(カナ)    |           | 【申込内容入力】        |
| 備考          |           | 入力内容を再度確認し、よければ |
|             |           | 内容を保存して次へ」を押す   |
| 戻る          | 内容を保存して次へ |                 |

| 申込内容入力(チー.<br>申込チーム情報→覧 | L <sub>A</sub> ) |    |    |                                                            |
|-------------------------|------------------|----|----|------------------------------------------------------------|
| チーム名<br>チーム名(カナ)<br>備考  | 修正<br>削除         |    |    | 【申込内容入力】<br>内容を保存した後、修正が必要<br>な場合は、修正ができる<br>修正なければ「次へ」を押す |
|                         |                  | 戻る | 次^ |                                                            |

| P込選手情報入力項目 |        |    |                   |            |            |      |                   |       |  |
|------------|--------|----|-------------------|------------|------------|------|-------------------|-------|--|
| 申込可能人数∷    | 1人~無制限 |    |                   |            |            |      |                   |       |  |
| 個人ID       | 氏名     | 性別 | 年齡 <mark>※</mark> | 生年月日       | 所属完了日      | 所属区分 | 学年(中2、大1、<br>社会人) | 申込チーム |  |
| 123456789  | 山田 太郎  | 女性 | 15                | 1990-12-25 | 2005-01-01 | 選手   |                   |       |  |

② ①
 ① ①
 ① 申込内容入力(個人)】出場選手を選択する。
 ① 申込チームの口に、観覧希望選手のチェックをする。
 ② チェックした選手の学年欄に学年を入力する。大学1年生は「大1」社会人は「社会人」と入力する。数字は半角。
 ※指導者のみの観覧希望の場合は、どなたか選手1名にチェックをし、学年欄に【指導者のみ】と記載してください。

(公財) 日本体操協会

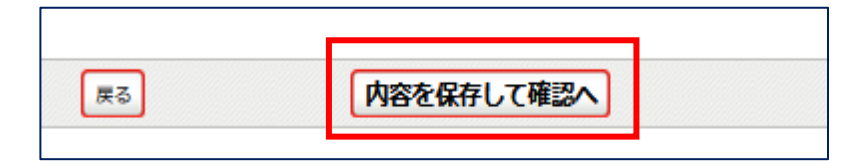

【申込内容入力(個人)】 選手選択を確認し、良ければ「内容を保存して確認へ」を押す

## 申込内容を再度確認し、金額表示が出た画面で「申込確定」を押す。

観覧費用はかかりません。

申込設定でご不明な点がございましたら、 <u>shintaiso@jpn-gym.or.jp</u>までご連絡下さい